# 学費支払サイト『SHUKUPAY』のご案内

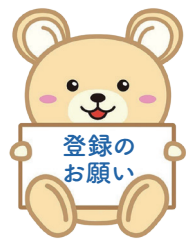

~初期登録編~

淑徳大学・大学院の学費納入にあたり、学費支払サイト『SHUKUPAY』の 初期登録をお願いしたく、ご案内申し上げます。(必須の手続きとなります)

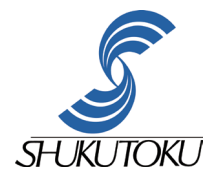

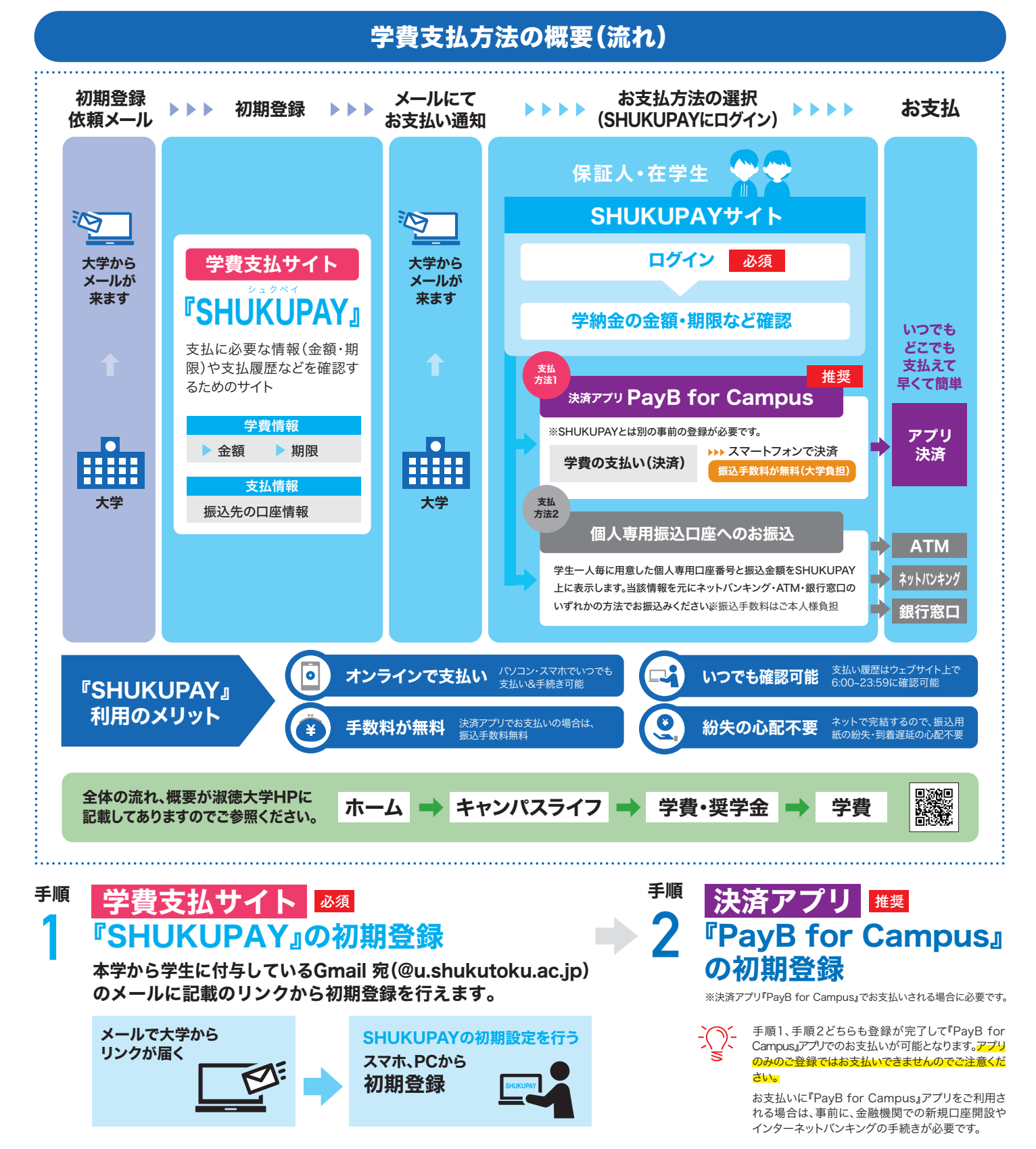

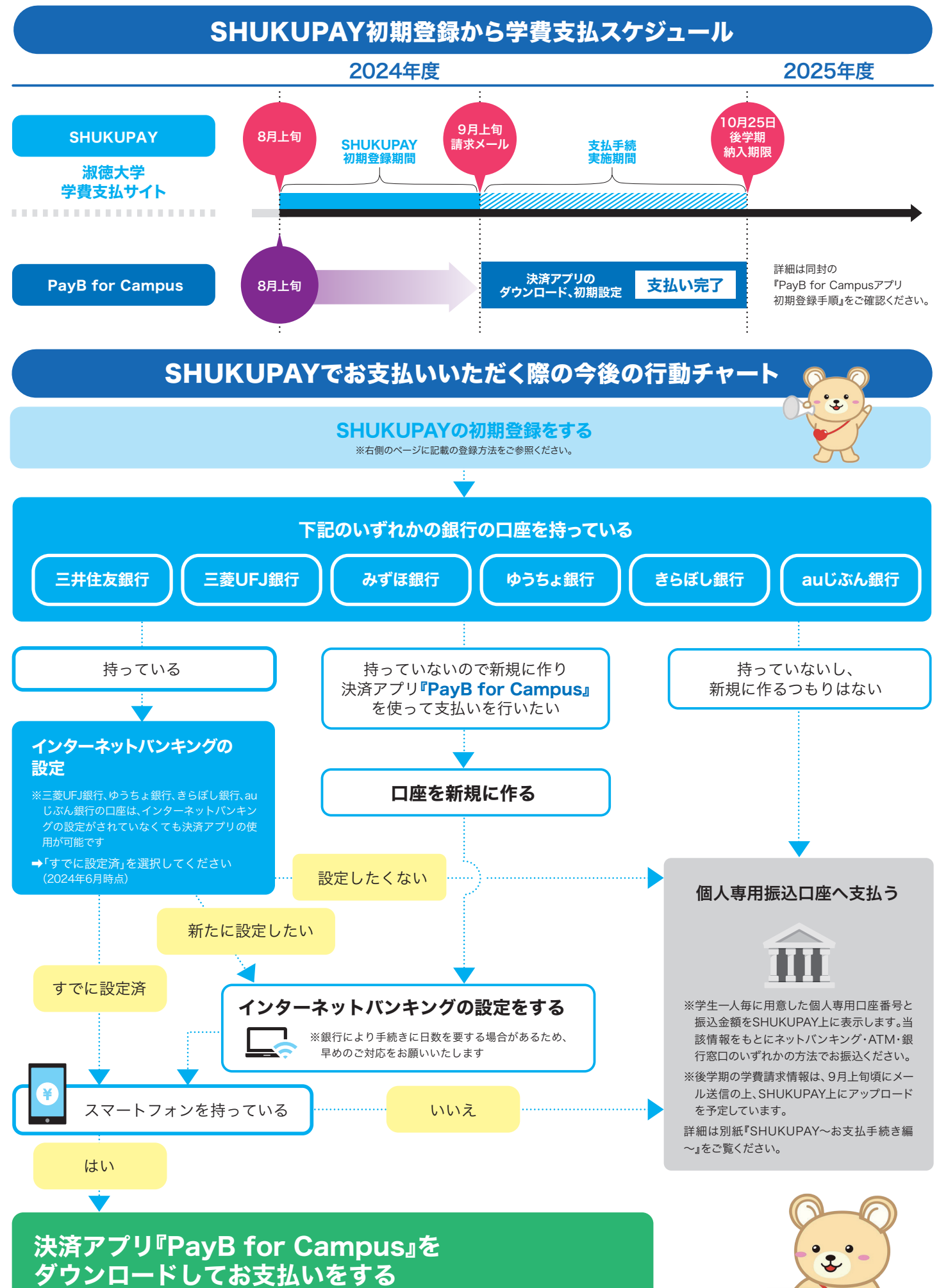

※SHUKUPAYとは別に、アプリのダウンロード、およびアプリ上での支払口座登録を含む初期設定が必要です。 ※詳細は同封の『PayB for Campusアプリ初期登録手順』をご確認ください。

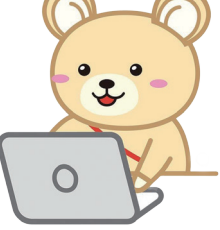

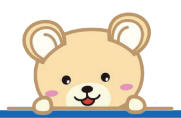

# 淑徳大学 学費支払サイト

# SHUKUPAY初期登録

### 下図の説明を参考に、学費支払サイト「SHUKUPAY」での初期登録をお願いいたします。なおこちらは、必須の手続きとなっておりま

本学から学生に付与しているGmail宛(@u.shukutoku.ac.jp) に8月上旬頃にSHUKUPAYの初期登録に関するメールをお送り いたしますので<sup>\*</sup>、学生よりメール転送を受けてください。右記①②を ご確認いただき、学費支払責任者<sup>\*\*</sup>はメール内にある「SHUKUPAY の初期登録」用のリンクURLをクリックしてください

※ご兄弟かいる場合はそれぞれからメール転送を受けてくたさい。 ※学費の支払責任を負う方がご登録ください。原則下記の通りとなります。

●学部生:保証人又は学費支払者本人(学費支払者が学生本人の場合のみ学生本人での登録可) ●大学院生:学生本人又は保証人

| NOC   |  |
|-------|--|
| -(`)- |  |
| 1     |  |
| S     |  |

メールのドメインは@billingsystem.co.jpとなります。 迷惑メール設定等されている場合は事前に受信可能となる よう設定してください。 ① 学費支払責任者が学生本人以外の場合 (保証人等)

> 学生様本人より初期登録メールを転送いただき 下記**ステップ2**へお進みください。

2 学費支払責任者が学生本人の場合

ステップ2<sup>で学生本人を選択の上、 <u>ステップ</u>4へお進みください。</sup>

こちらは、学生の情報です。

ご自身のものか

# SHUKUPAY初期登録画面

「学費支払責任者」を選択します ※学費支払責任者が支払請求メールの受信先となります。※大学に登録している保証人と異なっていても構いません。

| K |  |
|---|--|
|   |  |

#### 上記の「学費支払責任者」の氏名、住所、電話番号、…… メールアドレスを記入してください

※学費支払責任者が「学生本人」の場合は入力不要です。(内容を確認してください) ※ここでご入力いただくメールアドレスが支払請求や過不足金が発生した場合の通知先となります。

大学からの返金など、大学からの送金がある場合に 受け取れる口座情報をご入力ください

※お支払用の口座ではありません。 ※お支払する口座とは別の口座でも構いません。

#### SHUKUPAYログイン時に使用するパスワードを 決めて、こちらに入力してください

大小文字、記号、数字混在12~24桁

「登録」をクリックしてください

6 7

5

### 登録画面の確認

ご入力いただいた登録内容を再度ご確認ください。 ※特にメールアドレスの入力間違いにご注意ください。

## 初期登録完了のメール受信&URLをクリック

3 で入力したメールアドレス宛に送信されます。 ※携帯会社のキャリアメールを使用の場合迷惑メールの設定がされていると受信できま せん。受信できなかった場合は@billingsystem.co.jp をドメイン解除した上で、再度登 録ボタンを押してください。

### 初回ログインを完了

初期登録完了メールのURLよりログイン画面に移動し、ID・パスワードでログインを 完了させてください。 ※学籍番号は全て半角、アルファベットは半角大文字でご入力ください。

※パスワードは 5 で設定したパスワードをご入力ください。

#### SHUKUPAY初期登録が完了しましたら、同封の『SHUKUPAY~お支払手続き編~』を ご確認の上、支払手続きに進んでください。※お支払開始は9月上旬を予定しています。

お願い PayB for Campusでお支払いをご希望の場合は併せてPayB for Campus初期登録もお願いいたします。

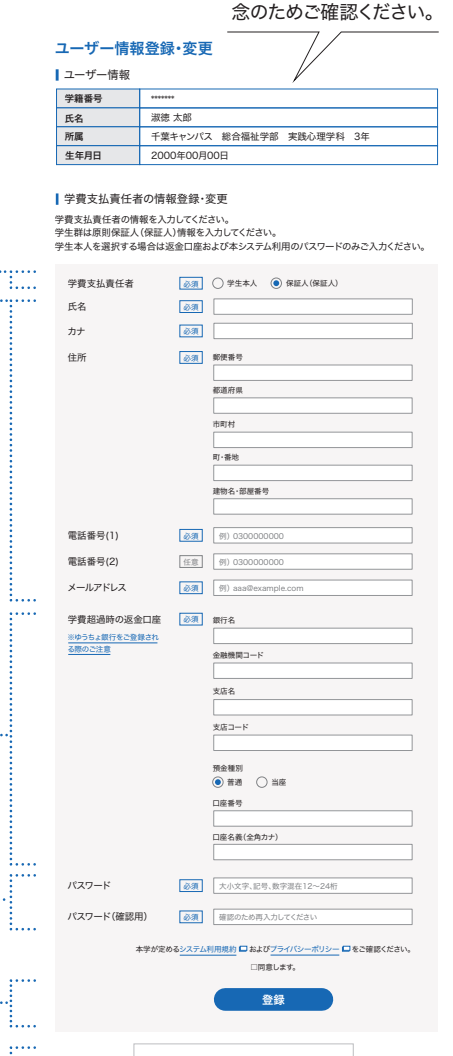

| SHUKUPAY                                |
|-----------------------------------------|
| 登録が完了致しました。<br>下記より、ログインページへお進み下さ<br>い。 |
| << ログインページへ>>>                          |

# SHUKUPAYに関する「よくある質問」

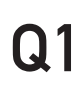

Q2

### 『SHUKUPAY』とは何ですか?

A1 学費支払・納入履歴確認等を行うWEBサイト で、淑徳大学の学費支払手続きを行うためにロ グインが必須となる基本サービスです。学費支 払・学費支払履歴確認の他、学費納入に関する お知らせも順次掲示予定ですので必ずログイン し、ご確認ください。

#### SHUKUPAY初期登録は、 誰がいつまでに行うのですか?

- A2 学費支払責任者\*\*が、初期登録依頼メールを受 領後早めに行ってください。(学費の支払にあた り登録が必須となります)
  - ※学費の支払責任を負う方かご登録くたさい。原則下記の通りとなります。 ●学部生:保証人又は学費支払者本人 (学費支払者が学生本人の場合は学生本人での登録可)
  - ●大学院生:学生本人又は保証人 (学費支払者が学生本人の場合は学生本人での登録可)

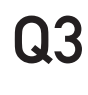

### 『SHUKUPAY』初期登録に必要な情報は 何ですか?

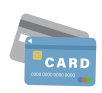

- A3 ●在学期間中ご利用できるメールアドレス (学生本人が学費支払責任者となる場合は 自動的に本学から学生に付与している Gmail(@u.shukutoku.ac.jp)が設定されます)
  - ●在学期間中ご利用できる返金先口座情報 (超過金が発生した場合などに使用します)

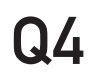

### 初期登録メールが届きません (失くしてしまいました)

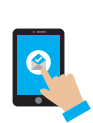

A4 初期登録メールは本学から学生に付与している Gmail宛(@u.shukutoku.ac.jp)に送信して おります。迷惑メールフォルダ等をご確認いただ き、届いていない場合、再度初期登録メールを 送信致しますので下記お問合せ先までメールで 初期登録メール送信をご依頼ください。

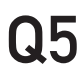

뮚

初回ログインをしてみましたが、請求内容が SHUKUPAY上に表示されません。

A5 学費の請求タイミングで情報が更新されます。

前学期•••3月下旬 後学期•••在学生:9月上旬

請求金額確定後に初期登録いただいたメールアド レスへ請求メールを送信しますのでしばらくお待ち ください。

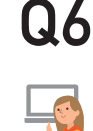

初期登録を完了しましたが、PayB for Campus や個人専用振込口座での支払方法は どこを見ればわかりますか。

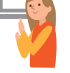

- A6 同封の『SHUKUPAY~お支払手続き編~』を ご覧ください。
- 7 パスワードを忘れてしまった

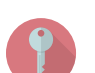

A7 ログイン画面にある「パスワードを忘れた場合」 から、パスワードを再設定してください。

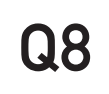

学費ローン(大学提携)利用の場合、 SHUKUPAY、PayB for Campusを 利用できますか?

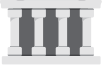

A8 利用できません。 詳細は下記お問合せ先までご連絡ください。

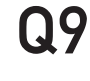

支払の履歴はいつ・どこで 確認できますか?

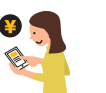

### A9 SHUKUPAYの「お支払い履歴」メニューより 確認可能です。

※支払から5営業日後を目途に反映されます。二重支払にご注意ください。併せて 下記でご確認いただくようお願い致します。

- PayB for Campusで支払:アプリ内の
   「取引履歴」メニュー<sup>※即時反映</sup>
- ・バーチャルロ座で支払:各振込方法に応じた
   取引履歴画面や振込明細

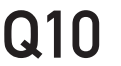

### 領収書は発行されますか?

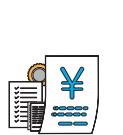

A10 発行されません。 ご自身でお支払いをした際の振込明細やアプリ での支払完了メールがお支払いの証跡となりま すので、後日必要となる場合はスクリーンショッ トを取るなど適切な方法で保存してください。

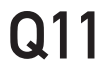

### SHUKUPAYの使用可能な時間帯は いつですか?

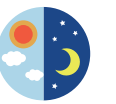

A11 6:00~23:59の時間帯で ご利用いただけます。 午前0:00~午前6:00は運用時間外のためご 利用いただけません。

Q&Aは大学のホームページに 記載していますので、ご確認ください。

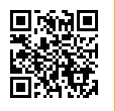

# お問合せ先:淑徳大学

#### 東京キャンパス(経営学部(1・2年生)、人文学部)

TEL 03-3966-7631

Mail tk-gakuhi@daijo.shukutoku.ac.jp

埼玉キャンパス(経営学部(3年生)、教育学部、地域創生学部)

TEL 049-274-1511 Mail st-gakuhi@daijo.shukutoku.ac.jp 

 千葉キャンパス(総合福祉学部、コミュニティ政策学部、看護栄養学部)

 大学院(総合福祉研究所・看護学研究所)

 TEL
 043-265-7331

 Mail
 cb-gakuhi@soc.shukutoku.ac.jp